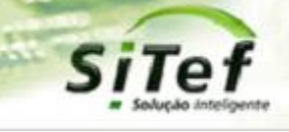

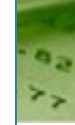

# Roteiro de Instalação e Configuração

## Módulo CardSE – Corona Voucher

Para segurança de seu ambiente, consulte sempre o documento Guia de Implementação SiTef PCI que pode ser encontrado na pasta de instalação do SiTef ou no link

https://www.softwareexpress.com.br/distri/aplicativos/GuiaImplementacaoSiTefPCI.zip. Ele contém as

orientações de configurações do seu servidor SiTef para atender as regras do PCI PA-DSS.

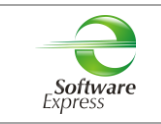

## Conteúdo

| 1. INTRODUÇÃO                                      | 3  |
|----------------------------------------------------|----|
| 2. DESCRIÇÃO DO NEGÓCIO                            | 3  |
| 3. PRÉ-REQUISITOS                                  | 4  |
| 4. CONFIGURAÇÃO DA CORONA VOUCHER NO MÓDULO CARDSE | 5  |
| 5. TRANSAÇÕES PERMITIDAS JUNTO A CORONA VOUCHER    | 9  |
| 6. CONFIGURAÇÃO DO PONTO DE VENDA (PDV)            |    |
| 6.1 INTERFACE CLISITEF                             |    |
| 6.1.1 Venda Débito Digitado                        |    |
| 6.1.2 Cancelamento Venda Débito Digitado           |    |
| 6.2 INTERFACE CLIENT MODULAR                       |    |
| 6.2.1 Venda Débito Digitado                        |    |
| 6.2.2 Cancelamento Venda Débito Digitado           |    |
| 7. VERSÃO MÍNIMA DO CARDSE PARA O CORONA VOUCHER   |    |
| 8. DOCUMENTO PARA CORONA VOUCHER                   | 14 |

|--|

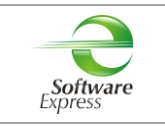

## 1. Introdução

Este documento destina-se ao usuário que pretende instalar e configurar o módulo CardSE com o produto Corona Voucher no SiTef ou no SitDemo.

## 2. Descrição do Negócio

O Corona Voucher é um cartão virtual de débito criado pelo governo federal como forma de auxilio emergencial para a crise do COVID-19. Pode ser utilizado por quem possuí o produto e-SiTef contratado pois a caixa habilitou apenas a venda por e-commerce com este cartão. O Cliente deve optar entre transacionar com os adquirentes Cielo ecommerce, e-Rede, Safrapay e getnetws.

|  | Email: suporte@softwareexpress.com.br | Tel: (11) 3170-5353 | Site: www.softwareexpress.com.br |
|--|---------------------------------------|---------------------|----------------------------------|
|--|---------------------------------------|---------------------|----------------------------------|

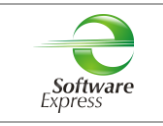

## 3. Pré-Requisitos

Abaixo apresentamos as versões mínimas das interfaces, conforme a versão do SiTef ou SitDemo utilizada:

| Nome           | Versão mínima para o SiTef | Versão mínima para o<br>SitDemo |
|----------------|----------------------------|---------------------------------|
| Client Modular | 6.1.2.38P                  | 6.0.0.0                         |
| CliSiTef       | 6.1.114.14.r2              | 6.0.114.0S                      |

As interfaces dos PDV's somente são compatíveis com a versões específicas do SiTef/SitDemo informadas acima.

| Email: suporte@softwareexpress.com.br Tel: (11) 3170-5353 Site: www.softwareexpress.com.b | 353 Site: www.softwareexpress.com.br |
|-------------------------------------------------------------------------------------------|--------------------------------------|
|-------------------------------------------------------------------------------------------|--------------------------------------|

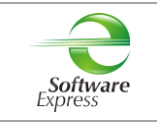

### 4. Configuração da Corona Voucher no módulo CardSE

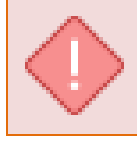

**ATENÇÃO:** Está versão contempla as novas características de configuração do SiTef descritas no documento "<u>Características de Segurança.pdf</u>".

É preciso configurar o arquivo sitefcfg.ini da seguinte forma:

[Geral]

HabilitaBinsPorEmpresa=1

Acessar o menu Iniciar ► Programas ►

| SiTef Produção: | 퉬 SiTef - Menu Principal | Configurador Geral SiTef |
|-----------------|--------------------------|--------------------------|
| SiTef Simulado: | 🔋 SitDemo 🕞 😒 Configu    | rador Geral SiTef        |

Para acessar o Configurador do SiTef será necessário informar o usuário e senha do Windows, ou seja, o mesmo usuário e senha logado na máquina.

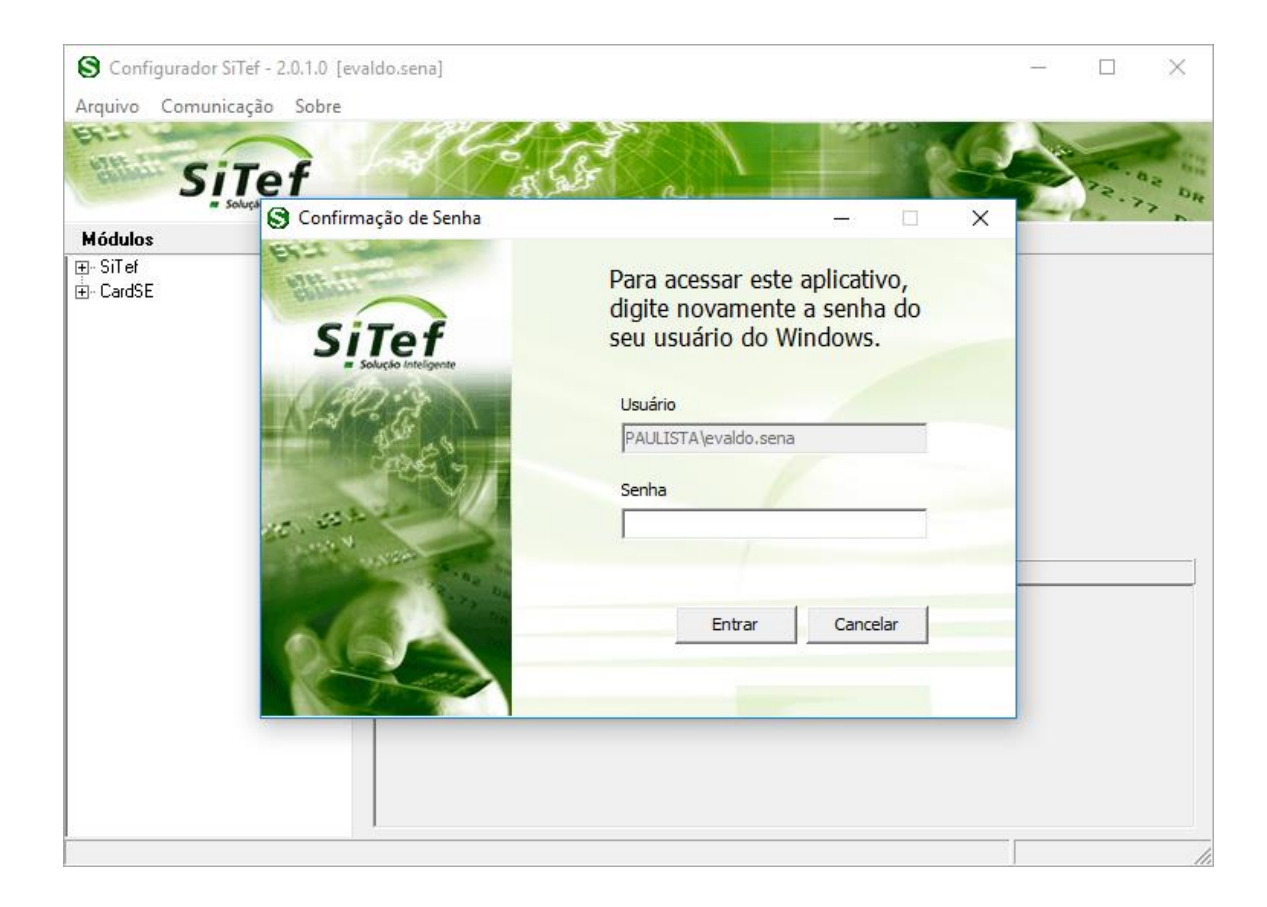

Em seguida selecione a guia **CardSE**, serão apresentadas as opções abaixo:

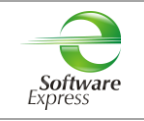

🖻 - CardSE

- Estabelecimento

🦾 Comunicação

Na guia Estabelecimento, configurar:

| S Configurador SiTef - 2.0.3.3 [lu | ucas.pereira]              |                                    |                | _                |               | $\times$ |
|------------------------------------|----------------------------|------------------------------------|----------------|------------------|---------------|----------|
| Arquivo Comunicação Sobre          |                            |                                    |                |                  |               |          |
| EFLI                               | 1 Section                  |                                    | 340 34         | 1 A La           | -             | 200      |
| SiTef                              | A STAND                    | £                                  |                | 300              | 22.0          | 2 01     |
| # Solução Inteligente              | 4.175                      | ~ B 90                             |                | A COLOR          |               | 7 DR     |
| Módulos                            |                            |                                    |                | CardSE/Es        | tabeleci      | mento    |
| t ⊕- SiTef                         |                            |                                    |                |                  |               |          |
| ⊡- ACSP                            | Empresa                    |                                    |                |                  |               |          |
|                                    | 0000004                    |                                    |                |                  |               |          |
| E- LardsE                          | _ldentificação Lojista     |                                    |                |                  |               |          |
|                                    | Cod Estabelecimento        | 061412110003332                    |                |                  |               |          |
| I⊞- Cielo                          | Coa. Establiccimento. j    |                                    |                |                  |               |          |
| ⊞- Combustível                     | 🔲 Habilita VAN             |                                    | Vrs - 2.41     |                  |               |          |
| ∎- Coopelife                       | Duplo clique para editar o | código de estabelecimento por auto | orizador.      |                  |               |          |
| ⊡- Edenred                         | Habilitar Produto          | Código Estabolicoimento            |                |                  |               |          |
| ⊡- GetnetLAC                       |                            |                                    |                |                  |               |          |
| H- Global Payments                 | Corona Voucher             | 61/12110000155E                    |                |                  |               |          |
|                                    |                            | 061412110003332                    |                |                  |               |          |
| E- Bede                            | Dav Card                   | 001412110000002                    |                |                  |               |          |
| I⊞- SmartNet 2                     | Ebanx                      | 061412110003332                    |                |                  |               |          |
|                                    | Fancard                    | 061412110003332                    |                |                  |               |          |
| ⊕- ValeCard                        | 🔲 FixPay                   | 061412110003332                    |                |                  |               |          |
| tero Vero                          | Eleat Card                 | 061/12110003332                    | *              |                  |               |          |
|                                    |                            |                                    |                |                  |               |          |
|                                    |                            |                                    | 1              | 1                | [             |          |
|                                    | <u>E</u> xcluir            |                                    | <u>S</u> alvar | <u>C</u> ancelar | <u>R</u> etor | nar      |
|                                    |                            | -                                  |                |                  |               |          |
|                                    |                            |                                    |                |                  |               |          |
|                                    |                            |                                    |                |                  |               |          |

**Empresa:** Selecione a empresa no qual deseja configurar. Caso o SiTef esteja configurado como monoempresa a empresa utilizada é a 00000000, não permitindo selecionar outra empresa.

Identificação Lojista:

SiTef Produção: Informar o CNPJ do Estabelecimento.

SiTef Simulado: Informar o CNPJ do Estabelecimento.

Em Habilitar Produto deve ser realizada a habilitação do autorizador Corona Voucher para transacionar no CardSE.

Para isto, basta checar a caixa ao lado de seu nome e informar o CNPJ seguido + 'F' a direita do CNPJ

| Código de Estabelecimento |   |       |         |
|---------------------------|---|-------|---------|
| 11111111111111F           |   |       |         |
|                           | 0 | k l c | ancelar |
|                           |   |       |         |

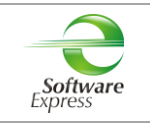

#### Conforme tela a seguir:

| Habilitar Produto                  | Código Estabelecimento                  | ^ |         |
|------------------------------------|-----------------------------------------|---|---------|
| <ul> <li>Corona Voucher</li> </ul> | 777777777777777                         |   |         |
| CredPag                            | 888888888888888888888888888888888888888 |   |         |
| 🗖 Day Card                         |                                         |   |         |
| Ebanx                              | 888888888888888888888888888888888888888 |   |         |
| Fancard                            | 888888888888888888888888888888888888888 |   |         |
| 🗌 FixPay                           | 888888888888888888888888888888888888888 |   |         |
| Flaat Card                         | 888888888888888                         | ~ |         |
| <                                  |                                         | > |         |
|                                    | Salvar                                  |   | Retorna |

Na guia **Comunicação**, configurar a interface utilizada para comunicação com o autorizador.

#### SiTef Produção:

• Interface **TCPIP/Direto**, realizar a configuração conforme informado abaixo:

| Configurador SiTef - 2.0.0.27                                             | [evaldo.sena]                                                                                                    | _                                             |                                             | ×                      |
|---------------------------------------------------------------------------|----------------------------------------------------------------------------------------------------|-----------------------------------------------|---------------------------------------------|------------------------|
| Arquivo <u>C</u> omunicação <u>S</u> obre<br>SiTef<br>Solução Inteligente | A Part and a second                                                                                                    |                                               |                                             |                        |
| Módulos                                                                   |                                                                                                    | CardSE/                                       | Comuni                                      | cação                  |
| ⊞- SiTef<br>⊡- CardSE                                                     | Interface Host 1 - TCP/IP Direto                                                                                                    |                                               |                                             |                        |
| Estabelecimento<br>Comunicação                                            | Endereço Host(IP ou domínio) primário: Porta Tcp:<br>I<br>Endereço Host(IP ou domínio) secundári<br>Porta Tcp:                                                                                                    | Eormato<br>C Biná<br>C Biná<br>C ASC<br>C BCD | o do tam<br>rio (High L<br>rio (Low H<br>II | ianho<br>.ow)<br>ligh) |
|                                                                           |                                                                                                    | Configu                                       | ração G<br>-gw ∏                            | eral<br>S.E.           |
|                                                                           | Image: Second system     Conf. Porta       Image: Second system     Conf. Porta       Image: Second system     Conf. Porta       Image: Second system     Conf. Porta       Image: Second system     Conf. Porta       Image: Second system     Second system | EF Gateway:                                   | Reto                                        | omar                   |
| Digite o endereco IP ou o Host prir                                       |                                                                                                    |                                               |                                             |                        |

Endereço IP Primário: Informar o endereço IP de destino

#### Porta TCP: 22286

#### Formato do Tamanho:

- Se a comunicação for TCP/IP direto com a autorizadora CardSE, configurar Binário (Low High).
- Se a comunicação for com o Gateway, configurar Binário (Low High).

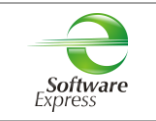

**Configuração Geral:** Habilitar a opção **'SiTef-GW'** caso a comunicação seja com o Gateway, ou com o SiTef-GW utilizando VPN com as provedoras homologadas.

Habilitar a opção 'S.E.' caso a comunicação seja com o Gateway (Fepas/GW) da Software Express.

Caso tenha duas conexões IP, sendo uma primária e a outra secundária, efetuar a mesma configuração com os dados da conexão secundária.

#### SiTef Simulado:

• Por se tratar de um ambiente Simulado, os dados de comunicação são dados fictícios, não havendo a comunicação real com o Host/Autorizador, quem responde a comunicação é um simulador interno.

Dessa forma pode ser utilizada qualquer interface, informando dados fictícios, por exemplo:

**Endereço IP Primário:** Informar um endereço IP fictício, exemplo 1.2.3.4 **Porta TCP:** Informar uma porta "socket" fictícia, por exemplo 7001.

| Depois de configurado, pressione o botão | <u>S</u> alvar | , em seguida | <u>R</u> etornar | l. |
|------------------------------------------|----------------|--------------|------------------|----|
|------------------------------------------|----------------|--------------|------------------|----|

Ao retornar para a tela do configurador, selecionar a opção Arquivo - Sair.

#### Configuração CARDSE realizada com sucesso!

| Email: suporte@softwareexpress.com.br Tel: (11) 3170-5353 Site: www.softwareexpress.com.b |
|-------------------------------------------------------------------------------------------|
|-------------------------------------------------------------------------------------------|

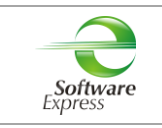

## 5. Transações Permitidas junto a Corona Voucher

Compra Débito digitado à Vista

Cancelamento da Compra Débito digitado

| Email: suporte@softwareexpress.com.br Tel: (11) 3170-5353 Site: www.softwareexpress.com.b | Email: suporte@softwareexpress.com.br | Tel: (11) 3170-5353 | Site: www.softwareexpress.com.br |
|-------------------------------------------------------------------------------------------|---------------------------------------|---------------------|----------------------------------|
|-------------------------------------------------------------------------------------------|---------------------------------------|---------------------|----------------------------------|

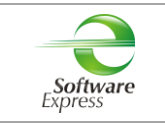

## 6. Configuração do Ponto de venda (PDV)

#### 6.1 Interface CliSiTef

Importante: Verificar se a CliSiTef utilizada é compatível com o SiTef/SitDemo que será utilizado, conforme descrito no item 2.Pré-Requisitos.

#### 6.1.1 Venda Débito Digitado

Incluir no arquivo Clisitef.ini os parâmetros abaixo: [Geral]

TransacoesAdicionaisHabilitadas=42;

Essa transação está disponível no menu de Pagamentos (**função 0**). Selecionar a opção **Cartão de Débito**, e seguir com o fluxo da venda.

Selecione a forma de pagamento

1:Cartao de Debito;2:Cartao de Credito;

Em seguida, selecione a opção Débito Digitado:

Selecione o tipo do Cartao de Debito

1:Magnetico/Chip;2:Digitado;

Logo após, forneça o número do cartão

Forneca o numero do cartao

E siga o fluxo da transação.

| Email | suporte | e@softwa | reexpress | .com.b |
|-------|---------|----------|-----------|--------|
|-------|---------|----------|-----------|--------|

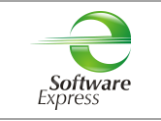

#### 6.1.2 Cancelamento Venda Débito Digitado

Pode ser realizado através do menu Administrativo (função 110).

Selecionar a opção Cancelamento de Transação, e seguir com o fluxo do cancelamento.

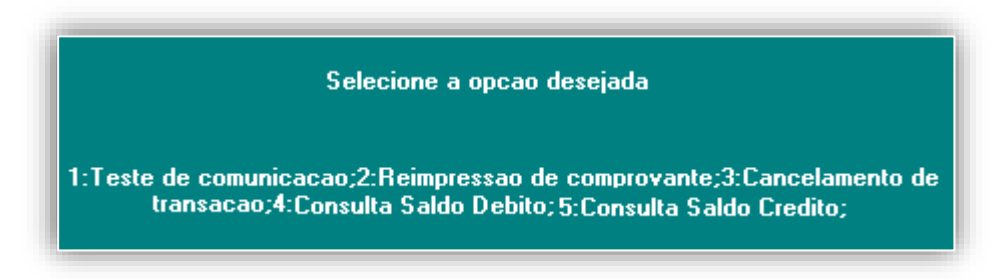

Ou através do menu de Cancelamento (função 200).

Selecione o tipo de cancelamento

1:Cancelamento de Cartao de Credito;

| Email: suporte@softwareexpress.com.br | Tel: (11) 3170-5353 | Site: www.softwareexpress.com.br |
|---------------------------------------|---------------------|----------------------------------|

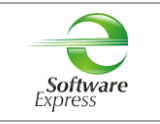

#### 6.2 Interface Client Modular

Importante: Verificar se o Client Modular utilizado é compatível com o SiTef/SitDemo que será utilizado, conforme descrito no item 2.Pré-Requisitos.

#### 6.2.1 Venda Débito Digitado

Incluir no arquivo Cliente.ini os parâmetros abaixo: [TODOS] PermiteDigitarCartaoDebito=1

Essa transação está disponível no menu de Pagamentos (função CRT).

Selecionar

ir 🛄

Em seguida, seguir com o fluxo da venda.

#### 6.2.2 Cancelamento Venda Débito Digitado

Pode ser realizado através do menu Administrativo (função ADM), ou através do menu de Cancelamento (função CNC).

| Selecionar a opção   |  |
|----------------------|--|
| Em seguida, escolher |  |

Em seguida, seguir com o fluxo do cancelamento.

| Email: suporte@softwareexpress.com.br 1el: (11) 3170-5353 Site: www.softwareexpress.com.br |
|--------------------------------------------------------------------------------------------|
|--------------------------------------------------------------------------------------------|

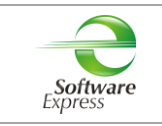

## 7. Versão mínima do CardSE para o Corona Voucher

| Versão    | Alteração                               |
|-----------|-----------------------------------------|
| x.x.14.15 | Inclusão do Autorizador Corona Voucher. |

| Email: suporte@softwareexpress.com.br | Tel: (11) 3170-5353 | Site: www.softwareexpress.com.br |
|---------------------------------------|---------------------|----------------------------------|

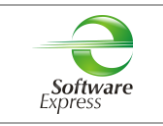

## 8. Documento para Corona Voucher

| Histórico               |                       |              |  |
|-------------------------|-----------------------|--------------|--|
| Autor (a) do documento: | Alterações            | Data emissão |  |
| Lucas Delomo            | Criação do Documento. | 09/06/2020   |  |

|                                       | -                   |                                  |
|---------------------------------------|---------------------|----------------------------------|
| Email: suporte@softwareexpress.com.br | Tel: (11) 3170-5353 | Site: www.softwareexpress.com.br |